# Ecrea

## システム管理マニュアル

~案件設定~

株式会社 エクレアラボ

## 目次

| 1.案件機能設定-機能設定    | 1  |
|------------------|----|
| 2.案件機能設定-項目設定    | 3  |
| 3.案件機能設定-表示順     | 5  |
| 4.案件種別           | 7  |
| 5.案件ランク          | 9  |
| 6.案件進捗度          | 10 |
| 7.きっかけ           | 11 |
| 8.受失注要因          | 12 |
| 9.案件 CSV 入力      | 13 |
| 10.案件明細機能設定-機能設定 | 15 |
| 11.案件明細機能設定-項目設定 | 17 |
| 12.案件明細機能設定-表示順  | 19 |

#### 1.案件機能設定一機能設定

ここでは、案件情報の『名称変更』が出来ます。

1.左側のメニュー[システム管理]から[案件設定]⇒[案件機能設定]の順にクリックします。

| E I | ➡ 案件設定   | ①ここをクリック   |         |       |
|-----|----------|------------|---------|-------|
|     | 案件機能設定   | 案件タイプ      | 案件ランク   | 案件進捗度 |
|     | きっかけ     | ②次にここをクリック | 案件CSV入力 |       |
|     | 案件明細機能設定 |            |         |       |

#### 2.機能設定が表示されます。

| 編集 をクリ | ックします。 |     |      |      |           |
|--------|--------|-----|------|------|-----------|
| ■案件機能設 | 定 - 詳細 |     |      |      | ▶ 編集 ⊗ 戻る |
| 機能設定   | 項目設定   | 表示順 |      |      |           |
| ₩ 機能設定 |        |     |      |      |           |
| 利用     | 利用する   |     | 名称変更 | 案件 → |           |
| テーマカラー |        |     |      |      |           |
| 設定者    |        |     | 設定日  |      |           |

#### 3.名称変更やテーマカラーの選択が出来ます。

| <b>業</b> 案件機能設 | 定 - 設定 |      |      |         | ②設定 ⊗キャンセル |
|----------------|--------|------|------|---------|------------|
| 機能設定           | 項目設定   | 表示順  |      |         |            |
| 🔡 機能設定         |        | Г Г. |      |         |            |
| 利用             |        |      | 名称変更 | 案件一     |            |
| テーマカラー         | (選択)   | •    |      |         |            |
| 設定者            |        |      | 設定日  |         |            |
|                |        |      |      | 新しい名称を入 | <b>カ</b>   |

4.名称を入力後、設定をクリックします。

## 設定例:名称を 商談 に変更し、テーマカラーを色2(緑)を選択した場合

| • 商談機能設定 - 詳細 |                                            |                                            |                                                                      |                                                                                         |  |  |  |
|---------------|--------------------------------------------|--------------------------------------------|----------------------------------------------------------------------|-----------------------------------------------------------------------------------------|--|--|--|
| 項目設定          | 表示順                                        |                                            |                                                                      |                                                                                         |  |  |  |
|               | ). (I).                                    |                                            |                                                                      |                                                                                         |  |  |  |
| 利用する          |                                            | 名称変更                                       | 案件 → 商談                                                              |                                                                                         |  |  |  |
| 色2(緑)         |                                            |                                            |                                                                      |                                                                                         |  |  |  |
| 田中一郎          |                                            | 設定日                                        | 2015/10/30 13:49                                                     |                                                                                         |  |  |  |
|               | 走 - 詳細<br>項目設定<br>利用する<br>色 2 (緑)<br>田中 一郎 | 走 - 詳細<br>項目設定<br>利用する<br>色 2 (緑)<br>田中 一郎 | <mark>連 - 詳細</mark><br>項目設定 表示順<br>利用する 名称変更<br>色 2 (緑)<br>田中 一郎 設定日 | <b>注 - 詳細</b><br>項目設定 表示順<br>利用する 名称変更 案件 → 商談<br>色 2 (緑)<br>田中 一郎 設定日 2015/10/30 13:49 |  |  |  |

## 下記のように変わります。

|                                                                                                    | ここが変            | わりました。   |         |       |        |       |     |            |
|----------------------------------------------------------------------------------------------------|-----------------|----------|---------|-------|--------|-------|-----|------------|
| ■ 价Ecrea                                                                                                    |                 | 山顧客・     | 検索      |       | B      | ▶0 3田 | 中一郎 | ?          |
| 습ホーム                                                                                                    | 白商談             | 目商談リスト   |         |       |        |       |     |            |
|                                                                                                    | <b>白商談 - 一覧</b> |          |         |       |        |       |     | +新規 民検索    |
| 顧客情報                                                                                                    | 民条件 🔅           | × 条件クリア  |         |       |        |       |     |            |
| ■顧客社員情報                                                                                                    | 商談名             |          | OR      | •     | 顧客     |       |     |            |
| and the second second second second second second second second second second second second second second second | 商談ランク           | ☑ □[未設定] |         |       | 商談進捗度  |       |     |            |
| ToDo                                                                                                    |                 |          |         |       |        | OR    | •   |            |
| ● 活動情報 >                                                                                                    | 自社担当者           | ③ • 品    | 土担当者(サン | ブ)を含む | b      |       |     |            |
|                                                                                                    | 🗐 一覧 🔯          |          |         |       |        |       |     | 0件 🛃 CSV入力 |
|                                                                                                    |                 | 商談名      | 顧客      |       | 商談ランク  | 商談進捗度 |     |            |
| ロカレンダー                                                                                                    |                 |          | 検索を     | 実行し   | てください。 |       |     |            |
| 合商談情報                                                                                                    | -               | こが変わりました | 2.0     |       |        |       |     |            |
| ≥メール配信                                                                                                    |                 |          |         |       |        |       |     |            |
| 社員情報 >                                                                                                    |                 | 2        |         |       |        |       |     |            |

## 2.案件機能設定一項目設定

ここでは、案件情報の『項目の名称変更』や『利用する/しない』、『新たな項目追加』をする事が出来ます。

| • | <b>合</b> 案件設定 | ①ここをクリック  |                        |       |
|---|---------------|-----------|------------------------|-------|
|   | 案件機能設定        | 至什ツイノ     | 案件ランク                  | 案件進捗度 |
|   | きっかけ          | ②次にここをクリ・ | ッ <mark>ク</mark> CSV入力 |       |
|   | 案件明細機能設定      |           |                        | -     |

1.左側のメニュー[システム管理]から、[案件設定]⇒[案件機能設定]の順にクリックします。

## 2. 項目設定 タブをクリックすると、現在の案件情報の項目が表示されます。

| 編集 をクリッ      | クします。          |              |    |    |     |     |
|--------------|----------------|--------------|----|----|-----|-----|
| 🏭 案件機能設定 - 🖡 | 詳細             |              |    |    | ど編  | 進 🛞 |
| 機能設定         | <b>有目設定</b> 表示 |              |    |    |     |     |
| ■ 項目設定       |                |              |    |    |     |     |
| 項目名          | 項目名(変更)        | 属性           | 単位 | 有効 | 非表示 | 必須  |
| 案件ID         |                |              |    | 0  | 0   | 0   |
| 案件名          |                |              |    | 0  |     | 0   |
| 案件コード        |                | チェックパターン:コード |    | 0  |     |     |
| 顧客           |                |              |    | 0  |     | 0   |
| 顧客社員         |                |              |    | 0  |     |     |
| 関連顧客1        |                |              |    | 0  |     |     |
| 関連顧客社員1      |                |              |    | 0  |     |     |
| 関連顧客 2       |                |              |    | 0  |     |     |
| 関連顧客社員2      |                |              |    | 0  |     |     |
| 関連顧客3        |                |              |    | 0  |     |     |
| 関連顧客社員3      |                |              |    | 0  |     |     |
| 関連顧客4        |                |              |    | 0  |     |     |
| 関連顧客社員4      |                |              |    | 0  |     |     |
| 関連顧客 5       |                |              |    | 0  |     |     |
| 関連顧客社員5      |                |              |    | 0  |     |     |
| 案件種別         |                |              |    | 0  |     |     |
| 案件ランク        |                |              |    | 0  |     |     |
| 案件進捗度        |                |              |    | 0  |     |     |
| きっかけ         |                |              |    | 0  |     |     |
| 受失注要因        |                |              |    | 0  |     |     |
| 受失注要因詳細      |                |              |    | 0  |     |     |
| 開始日          |                |              |    | 0  |     |     |
| 受注予定日        |                |              |    | 0  |     |     |
| 売上予定日        |                |              |    | 0  |     |     |
| 受注金額         |                | 桁区切り         | 円  | 0  |     |     |
| 仕入金額         |                | 桁区切り         | 円  | 0  |     |     |
| 粗利金額         |                | 桁区切り         | 円  | 0  |     |     |
| 自社担当者        |                |              |    | 0  |     |     |
| 自社担当者(サブ)    |                |              |    | 0  |     |     |
| 添付ファイル       |                |              |    | 0  |     |     |
| 備考           |                |              |    | 0  |     |     |
| 未訪問期間        |                |              |    | 0  |     |     |
| 最終訪問日        |                |              |    | 0  |     |     |

3.項目名を変更や単位の設定、また項目の有効や必須などの設定をする事が出来ます。

| ■案件機能設定 - | こ<br>設定 | こから新た<br> 来ます。 | に項目を作成する事か                   | ٢            | Ø₽     | 定 ⊗キャン1 |
|-----------|---------|----------------|------------------------------|--------------|--------|---------|
| 機能設定      | 項目設定    | 表示順            |                              |              |        |         |
| ■ 項目設定    |         |                |                              | 文字           | ▼ + オリ | ジナル項目追加 |
| 項目名       | 項目名(翌   | 至更)            | 属性                           | 単位           | 有効 非   | 表示 必須   |
| 案件ID      |         |                | 単位を入力                        |              |        | 1       |
| 案件名       |         |                | F                            |              |        | 0       |
| 案件コード     | 新しい名利   | がを入力           | (選択) ▼<br>チェックパターン:<br>コード ▼ |              | Ø      |         |
| 顧客        |         |                |                              |              | 1      | 1       |
| 顧客社員      |         |                |                              |              |        |         |
| 関連顧客1     |         |                |                              |              |        |         |
| 関連顧客社員1   |         |                | 利用する:チェックを                   | へれる          |        |         |
| 関連顧客 2    |         |                | 利用しない:チェックを                  | <u>-9</u> >9 |        |         |
| 関連顧客社員2   |         |                |                              |              |        | 0       |
| 関連顧客 3    |         |                |                              | <u> </u>     |        |         |
| 関連顧客社員3   | 1       |                | 項目を                          | 2            |        | D.      |
| 関連顧客 4    |         |                | 必須に                          | こする:チェッ      | クを入れる  |         |
| 関連顧客社員4   |         |                | 必須に                          | こしない:チェ      | ックを外す  |         |
| 関連顧客 5    |         |                |                              |              |        |         |
| 関連顧客社員5   |         |                |                              |              |        |         |
| 案件種別      |         |                | 初期値: (選択) ▼                  |              |        |         |
| 案件ランク     |         |                | 初期値: (選択) ▼                  |              |        |         |
| 案件進捗度     |         |                |                              |              |        |         |
| きっかけ      |         |                | 初期値: (選択) ▼                  |              |        |         |
| 受失注要因     |         |                |                              |              |        |         |
| 受失注要因詳細   |         |                | チェックパターン:<br>(選択) ▼          |              |        |         |
| 開始日       |         |                |                              |              |        |         |
| 受注予定日     |         |                |                              |              |        |         |
| 吉上予定日     |         |                |                              |              |        |         |

4.それぞれ設定後、設定をクリックします。

#### ◆ポイント

新たに項目を作成する場合は、オンラインヘルプ→よくある質問→『オリジナル項目を作ってみよう』を参照して ください。

#### 3.案件機能設定一表示順

ここでは、案件情報の項目の『表示順』を変更する事が出来ます。

1.左側のメニュー[システム管理]から、[案件設定]⇒[案件機能設定]の順にクリックします。

#### 2. 表示順 タブをクリックすると、現在の項目の表示順が表示されます。

編集 をクリックします。

| ₩案件機能設定 - 詳細 | ● 「「「「「」」」 「「」「「」」 「「」「「」「」」 「「」「」」 「」」 |
|--------------|-----------------------------------------|
| 機能設定項目設定表示順  |                                         |
| ■ 表示順設定      |                                         |
| 案件名          | ↓ 案件コード 小                               |
| 顧客           | / 顧客社員 小                                |
| 関連顧客1 /      | V 関連顧客社員 1 小                            |
| 関連顧客 2 /     | V 関連顧客社員 2 小                            |
| 関連顧客 3 /     | V 関連顧客社員 3 小                            |
| 関連顧客 4 //    | V 関連顧客社員 4 小                            |
| 関連顧客 5 /     | V 関連顧客社員 5 小                            |
| 案件種別         | 案件ランク 小                                 |
| 案件進捗度        | いきつかけ 小                                 |
| 受失注要因        | ↓ 受失注要因詳細 小                             |
| 開始日 小        | V 受注予定日 小                               |
| 売上予定日 小      | ✓ 受注金額 小                                |
| 住入金額 小       | 1 粗利金額 小                                |
| 自社担当者        | (自社担当者(サブ) 小                            |
| 添付ファイル       | ·<br>大                                  |
| 備考           | 大                                       |
| 未訪問期間        | 1 最終訪問日 小                               |
| 作成者          | 作成日 小                                   |
| 更新者          | (更新日 小                                  |

3.移動したい項目をクリックしたまま、移動したい場所までドラッグ&ドロップします。

各項目の右側にある[小/大]で項目枠の大きさを選択することが出来ます。

| 器案件機能設定 - 設定 |                  |           | <ul> <li></li></ul> |
|--------------|------------------|-----------|---------------------|
| 機能設定項目設定表示順  |                  |           |                     |
| ■ 表示順設定      |                  |           | ×表示順クリア             |
| 案件名          | /J\ <b>*</b>     | 案件コード     | J/ ▼                |
| 案件種別。金金      |                  |           | <br>▼               |
| 顧客社員         | iji <del>a</del> | 明連顧客      | 小 ▼                 |
| 関連顧客社員 1     | /]\ <b>v</b>     | 関連顧客 2    | /j\ <b>v</b>        |
| 関連顧客社員 2     | /J\ <b>v</b>     | 関連顧客 3    | 小・                  |
| 関連顧客社員 3     | /]\ ▼            | 関連顧客4     | /j∖ ▼               |
| 関連顧客社員4      | /]\ ▼            | 関連顧客 5    | 小 🔻                 |
| 関連顧客社員 5     | /]\ ▼            | 案件ランク     | /j、 <b>v</b>        |
| 案件進捗度        | /]\ <b>v</b>     | きっかけ      | 小▼                  |
| 受失注要因        | /]\ ▼            | 受失注要因詳細   | /j、 <b>v</b>        |
| 開始日          | /]\.▼            | 受注予定日     | 小 🔻                 |
| 売上予定日        | /]\ ▼            | 受注金額      | /j、 <b>▼</b>        |
| 仕入金額         | /J\ <b>v</b>     | 粗利金額      | 小▼                  |
| 自社担当者        | /]\ ▼            | 自社担当者(サブ) | /j、 <b>▼</b>        |
| 添付ファイル       |                  |           | 大▼                  |
| 備考           |                  |           | 太▼                  |
| 未訪問期間        | /J\ <b>v</b>     | 最終訪問日     | 小▼                  |
| 作成者          | /]\ ▼            | 作成日       | /j、 🔻               |
| 更新者          | /J\ <b>v</b>     | 更新日       | 小▼                  |

## 4.項目の表示順変更後、設定をクリックします。

#### 設定例:案件名を大項目にし、案件種別、案件進捗度、案件ランクを移動した場合

| ・ 一 室 録 |                      |          |        | ② 登録   ③ 学録 |
|---------|----------------------|----------|--------|-------------|
| 案件名*    |                      |          |        |             |
| 案件コード   |                      | 案件種別     | (選択) ▼ |             |
| 案件進捗度   |                      | 案件ランク    | (選択) ▼ |             |
| 顧客*     | (€) +                | 顧客社員     | ⊘ +    |             |
| 関連顧客1   | ⊘ +                  | 関連顧客社員1  |        |             |
| 関連顧客 2  | <ul><li>()</li></ul> | 関連顧客社員 2 | © +    |             |
| 関連顧客3   | ⊘ +                  | 関連顧客社員 3 | © +    |             |
| 関連顧客4   |                      | 関連顧客社員4  | (C) +  |             |
| 関連顧客 5  | (C) +                | 関連顧客社員 5 | (C) +  |             |
| きっかけ    | ( ; 辩 択 ) ▼          | 受失注要因    |        |             |

#### ◆ポイント

・表示順変更は、案件機能設定-項目設定の終了後に行ってください。

・表示順クリアをクリックすると、設定前の初期状態に戻ります。

#### 4.案件種別

ここでは、登録する案件の種別を登録することが出来ます。

#### 1.左側のメニュー[システム管理]から、[案件設定]⇒[案件種別]の順にクリックします。

| * 🖻 案件設定 | ①ここをクリ | ック      |            |
|----------|--------|---------|------------|
| 案件機能設    | 定案件タイ  | ブ 衆ロン   | ②次にここをクリック |
| きっかけ     | t 受失注要 | 因 案件CSV | (入力        |
| 案件明細機能   | 設定     |         |            |

## 2. +新規をクリックします。

## 既に登録されている権限を編集する場合は、編集をクリックします。

| 案 | 件種別 - 一覧 |    |      | 「と編集 | + まとめて追加 | + 新規 | ⊗戻る |
|---|----------|----|------|------|----------|------|-----|
|   | 案件種別名    | 備考 |      |      |          |      |     |
|   |          |    | 該当なし |      |          |      |     |

#### 3. 案件種別名や備考を入力します。

| ■案件種別 - 登録 | ここは必須 | ② 登録 ⊗キャンセル |
|------------|-------|-------------|
| 案件種別名*     |       |             |

4. 登録をクリックします。

#### **◆ポイント**

・登録する案件種別の数に上限はありません。

## +まとめて追加をクリックした場合:

| まとめて追加                                     |                                    |
|--------------------------------------------|------------------------------------|
| SFA・CRM<br>基幹ソフトウェア<br>その他業務ソフトウェア<br>それ以外 | ①ここに登録したい項目を入力<br>(改行で区切ることが出来ます。) |
|                                            |                                    |
| //<br>※改行区切りでまとめて追加できます。                   | ②ここをクリック                           |
| 追加キャンセル                                    |                                    |

## 最後に 設定 をクリックします。

| ■ 案件種別 - 更新 |     | ⊘設定 ⊗キャンセル |    |                  |
|-------------|-----|------------|----|------------------|
| ≡-          | 覽   |            |    | 4件 + まとめて追加 + 追加 |
|             |     | 案件種別名      | 備考 |                  |
| ţ           | ×削除 | SFA - CRM  |    |                  |
| Ĵ           | ×削除 | 基幹ソフトウェア   |    |                  |
| Ĵ           | ×削除 | その他業務ソフトウ  |    |                  |
| Ĵ           | ×削除 | それ以外       |    |                  |

## 登録例:案件種別に複数の種別を設定した場合

案件情報ー新規ー案件種別の選択肢が増えます。

| <b><b><b></b> 宦案件 - 登録</b></b> | R      |        |            |     | ⊘登録                 | ⊗キャンセル |
|--------------------------------|--------|--------|------------|-----|---------------------|--------|
| 案件名*                           |        |        |            |     |                     |        |
| 案件コード                          |        |        | 案件種別       |     | (選択)                |        |
| 案件ランク                          | (選択) ▼ | 1.     | 案件進捗度      | 2   | (選択)                | 1      |
| 顧客*                            | © +    |        | 顧客社員       |     | SFA・CRM<br>其酔いコトウェア | N      |
| 関連顧客1                          | ⊘ +    |        | 関連一一社      | 員1  | その他業務ソフトウェア         | NS     |
| 関連顧客 2                         | ◎ +    |        | t          | 員2  | それ以外                |        |
| 関連顧客 3                         | () +   | ここが増えま | す。<br>±    | 員3  | © +                 |        |
| 関連顧客4                          | () +   |        | 関連顧各社      | 員4  | © +                 |        |
| 自日:南京百万° C                     |        |        | 目記書書 25 24 | = c |                     |        |

#### 5.案件ランク

ここでは、登録する案件のランクを登録することが出来ます。

| 1.左側のメニュー[システム | 管理]から、[案件設定] | ]]⇒[案件ランク]の順にクリックします。 |  |
|----------------|--------------|-----------------------|--|
|                |              |                       |  |

| ・ 🖻 案件設定 | ①ここをクリック |         | ②次にここをクリック |
|----------|----------|---------|------------|
| 案件機能設定   | 案件タイプ    | 案件ランク   | 未17年17度    |
| きっかけ     | 受失注要因    | 案件CSV入力 |            |
| 案件明細機能設定 |          |         |            |

### 2. +新規をクリックします。

既に登録されている権限を編集する場合は、編集をクリックします。

| Ⅲ案 | 件ランク - 一覧 |        |    | と編集 | + まとめて追加 | + 新規  戻る |
|----|-----------|--------|----|-----|----------|----------|
|    | 案件ランク名    | 受失注フラグ | 備考 |     |          |          |
|    | 該当なし      |        |    |     |          |          |

#### 3. 案件ランク名や備考などを入力します。

| ■案件ランク - | 登録 |       |      |  |
|----------|----|-------|------|--|
| 案件ランク名*  |    | ここは必須 | र) 🔹 |  |
| 備考       |    |       |      |  |

## 4. 登録 をクリックします。

#### ◆ポイント

・登録する案件ランクの数に上限はありません。

登録例:案件種別に複数の種別を設定した場合

案件情報ー新規ー案件種別の選択肢が増えます。

| <b><b></b> 合案件 - 登録</b> | <b>R</b> |          |          |          |     |
|-------------------------|----------|----------|----------|----------|-----|
| 案件名*                    |          |          |          |          | -   |
| 案件コード                   |          |          | 案件ランク    | (選択) ▼   |     |
| 顧客*                     |          |          | 顧客社員     | (選択)     |     |
| 関連顧客1                   | © +      |          | 関連顧客社員1  | SS       |     |
| 関連顧客2                   | () +     |          | 顧客社員 2   | A        |     |
| 関連顧客3                   |          | ここが増えます。 | 顧客社員 3   | В        |     |
| 関連顧客4                   | © +      |          | 関連顧客社員4  | С        |     |
| 関連顧客5                   |          |          | 関連顧客社員 5 | ◎ +      |     |
| 案件種別                    | (選択)     | ¥        | 案件進捗度    | □案件化 □要望 | 且確認 |

#### 6.案件進捗度

ここでは、登録する案件の進捗度を登録することが出来ます。

1.左側のメニュー[システム管理]から、[案件設定]⇒[案件ランク]の順にクリックします。

| * 自案件設定  | ①ここをクリック |            |       |
|----------|----------|------------|-------|
| 案件機能設定   | 案件タイプ    | 案件ランク      | 案件進捗度 |
| きっかけ     | 受失注要因    | ②次にここをクリック |       |
| 案件明細機能設定 |          |            |       |

## 2. +新規をクリックします。

既に登録されている権限を編集する場合は、編集をクリックします。

| ШŞ | 件進捗度 - 一覧 |    |      | ]編集 | +まとめて追加 | + 新規 | ⊗戻る |
|----|-----------|----|------|-----|---------|------|-----|
|    | 案件進捗度名    | 備考 |      |     |         |      |     |
|    |           |    | 該当なし |     |         |      |     |

#### 3. 案件ランク名や備考などを入力します。

| ₩案件進捗度 - 登録 | ここは必須 |  |  |
|-------------|-------|--|--|
| 案件進捗度名 *    | 備考    |  |  |

4. 登録をクリックします。

#### ◆ポイント

・登録する案件ランクの数に上限はありません。

登録例:案件進捗度に複数の種別を設定した場合 案件情報-新規-案件進捗度の選択肢が増えます。

| ・ 一家件 - 登録 | ₹      |        |          | ⑦登録 ⊗キャンセル                                                                                              |
|------------|--------|--------|----------|----------------------------------------------------------------------------------------------------|
| 案件名*       |        |        |          |                                                                                                    |
| 案件コード      |        |        | 案件種別     | (選択) ▼                                                                                                  |
| 案件ランク      | (選択) ▼ |        | 案件進捗度    | <ul> <li>案件化</li> <li>要望確認</li> <li>ユーザープレゼン</li> <li>決定権者プレゼン</li> <li>原積書提出</li> <li>最終決定前</li> </ul> |
| 顧客*        | © +    | こが増えます | 客社員      | © +                                                                                                    |
| 関連顧客1      | © +    |        | 車顧客社員1   | ◎ +                                                                                                    |
| 関連顧客 2     | © +    |        | 関連顧客社員 2 | ◎ +                                                                                                    |
| 関連顧客3      | 0+     |        | 関連顧客社員3  | 0 +                                                                                                    |

## 7.きっかけ

ここでは、案件を登録するきっかけを設定します。

1.左側のメニュー[システム管理]から、[案件設定]⇒[きっかけ]の順にクリックします。

| ▼ 🖻 案件設定 | ①ここをクリック |            |       |
|----------|----------|------------|-------|
| 案件機能設定   | 案件タイプ    | 案件ランク      | 案件進捗度 |
| きっかけ     | 最生活要问    | ②次にここをクリック |       |
| 案件明細機能設定 |          |            |       |

#### 2. +新規をクリックします。

| <b>11</b> a | きっかけ - 一覧 |    |      | と編集 | +まとめて追加 | + 新規 | ⊗戻る |
|-------------|-----------|----|------|-----|---------|------|-----|
|             | きつかけ名     | 備考 |      |     |         |      |     |
|             |           |    | 該当なし |     |         |      |     |

#### 3. きっかけ名と備考を入力します。

| 🏭 きっかけ - 登録     |       |  |
|-----------------|-------|--|
| きっかけ名*          | 備考    |  |
|                 | ここは必須 |  |
| 4. 登録 をクリックします。 |       |  |

#### ◆ポイント

・登録するきっかけの数に上限はありません。

#### 登録例:複数のきっかけを登録した場合

案件-新規-きっかけの選択肢が増えます。

| ●案件 - 登録 | <b></b>     |          |              | ③ 登録     |
|----------|-------------|----------|--------------|----------|
| 案件名*     |             |          |              | A        |
| 案件コード    |             | きっかけ     | (選択) ・       | N        |
| 顧客*      | © +         | 顧客社員     | (選択)         | νς       |
| 関連顧客1    | © +         | 関連顧客社員1  | 営業           |          |
| 関連顧客 2   | © +         | 関連顧客社員 2 | ハートナー<br>フェア |          |
| 関連顧客 3   | <u>()</u> + | 関連顧客社員 3 | ホームページ       | ここが増えます。 |
| 関連顧客4    | © +         | 関連顧客社員4  | その他          |          |
| 関連顧客 5   | © +         | 関連顧客社員 5 | ◎ +          |          |
| 案件種別     | (3時指)       | ▼│ 案件ランク | ()韓却) 🔹      |          |

#### 8.受失注要因

ここでは、登録する案件の受失注要因を登録することが出来ます。

2.左側のメニュー[システム管理]から、[案件設定]⇒[受失注要因]の順にクリックします。

| ▼        | ①ここをクリック |              |    |
|----------|----------|--------------|----|
| 案件機能設定   | 案件タイプ    | 事 ②次にここをクリック | 步度 |
| きっかけ     | 受失注要因    | 案(thuav A./J |    |
| 案件明細機能設定 |          |              |    |

## 2. +新規をクリックします。

既に登録されている権限を編集する場合は、編集をクリックします。

| <b>₩</b> ₹ | 快注要因 - 一覧 |    |      | と「「「「「「」」 | + まとめて追加 | + 新規 | ⊗戻る |
|------------|-----------|----|------|-----------|----------|------|-----|
|            | 受失注要因名    | 備考 |      |           |          |      |     |
|            |           |    | 該当なし |           |          |      |     |

#### 3. 案件ランク名や備考などを入力します。

| ₩受失注要因 - 登録 | ここは必須 | ⑦ 登録 ⊗キャンセル |
|-------------|-------|-------------|
| 受失注要因名*     | 備考    |             |

4. 登録をクリックします。

#### ◆ポイント

・登録する受失注要因の数に上限はありません。

登録例:受失注要因に複数の種別を設定した場合

案件情報ー新規一受失注要因の選択肢が増えます。

| <b>仓案件 - 登録</b> | ② 登録 ⊗キャンセル                                          |              |             |
|-----------------|------------------------------------------------------|--------------|-------------|
| 案件名*            |                                                      | 案件コード        |             |
| 顧客*             | ◎ +                                                  | 顧客社員 (2) +   |             |
| 受失注要因           | <ul> <li>□価格 □品質 □ニーズがなくなった</li> <li>□その他</li> </ul> | 受失注要因詳細      |             |
|                 |                                                      | ここが増え        | <b>さます。</b> |
| 関連顧客1           | ◎ +                                                  | 関連顧客社員1 () + |             |
| 関連顧客2           | © +                                                  | 関連顧客社員 2 🔇 + |             |
| 関連顧客3           | © +                                                  | 関連顧客社員 3 🔘 + |             |
| 関連顧客4           | Ø +                                                  | 関連顧客計員4 👩 💶  |             |

## 9.案件 CSV 入力

ここでは、案件を CSV で登録する事が出来ます。

1.左側のメニュー[システム管理]から、[案件設定]⇒[案件 CSV 入力]の順にクリックします。

| • 🖻 案件設定 | ①ここをクリック |         | ②次にここをクリック |
|----------|----------|---------|------------|
| 案件機能設定   | 案件タイプ    | 案件ランク   | 案件進捗度      |
| きっかけ     | 受失注要因    | 案件CSV入力 |            |
| 案件明細機能設定 |          |         |            |

## 2. ファイルを選択をクリックし、案件 CSV を選択します。

| ₩案件CSV入力            | ♪ サンプルCSV出力     | ✔ CSVチェック開始 | Ⅎ CSV入力開始 | ⊗キャンセル |
|---------------------|-----------------|-------------|-----------|--------|
| CSVファイル* ファイルを選択 選択 | <b>えされていません</b> |             | Ł         |        |

## 3. CSV 入力開始 をクリックします。

| <b>Ⅲ</b> 案件CSV入力 |          | 1 サンプルCSV出力 | ✔ CSVチェック開始 | ▲ CSV入力開始 | ⊗キャンセル |
|------------------|----------|-------------|-------------|-----------|--------|
| CSVファイル*         | ファイルを選択案 | 件₊csv       |             | Ł         | E      |

#### 4.メッセージが表示されます。

| III 案件CSV入力                              | b                            |     | ∮戻る |
|------------------------------------------|------------------------------|-----|-----|
| CSVファイル                                  | 案件.csv                       |     |     |
| ■進捗                                      | メッセージ                        | × 2 | /2件 |
| <ul> <li>■ エラー一覧</li> <li>行番号</li> </ul> | ① メッセージ<br>2件のデータをインポートしました。 |     | 0件  |
|                                          |                              | ОК  |     |

### ◆ポイント

CSV にエラーがある場合、メッセージにその旨表示され、エラーー覧に内容が表示されます。

| ■案件CSV入 | לת<br>לו                                 | ⊗戻る  |
|---------|------------------------------------------|------|
| CSVファイル | 案件.csv                                   | E    |
| 11 進捗   |                                          | 2/2件 |
|         | 100%                                     |      |
| ■エラー一覧  |                                          | 1件   |
| 行番号     | エラー内容                                    |      |
| 3       | [案件ランク]:指定した値が見つかりません。[V]                |      |
| (x)     | ッセージ                                     | ×    |
| Û       | メッセージ                                    |      |
| 2(4     | ー アン・ビーン<br>中、1件のデータをインポートし1件のエラーがありました。 |      |
|         | [                                        | ок   |

#### 10.案件明細機能設定一機能設定

ここでは、案件明細情報の『名称変更』やテーマカラーの変更などが出来ます。

1.左側のメニュー[システム管理]から[案件設定]⇒[案件明細機能設定]の順にクリックします。

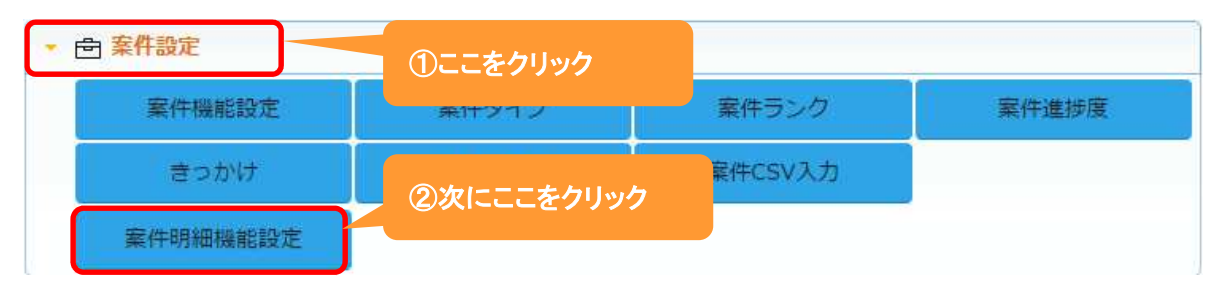

#### 2.機能設定が表示されます。

編集 をクリックします。

| ■ 案件明細機能設定 - 詳細 |                |      |        |  |  |
|-----------------|----------------|------|--------|--|--|
| 機能設定 リ          | <b>目設定</b> 表示順 |      |        |  |  |
| ■ 機能設定          |                |      |        |  |  |
| 利用              | 利用する           | 名称変更 | 案件明細 → |  |  |
| テーマカラー          |                |      |        |  |  |
| 設定者             |                | 設定日  |        |  |  |

#### 3.名称変更やテーマカラーの選択が出来ます。

| <b>課</b> 案件明細機 | 能設定 - 設定 |             | ②設定 ⊗キャンセル |
|----------------|----------|-------------|------------|
| 機能設定           | 頁目設定 表示順 |             |            |
| ■ 機能設定         |          |             |            |
| 利用             | 利用する     | 名称変更 案件明細 → |            |
| テーマカラー         | (選択) 🔻   |             |            |
| 設定者            |          | 設定日         |            |
|                |          | 新しい名称をノ     | しカ         |

4.名称を入力後、設定をクリックします。

## 設定例:名称を 売上詳細 に変更し、テーマカラーを色 1(紺)を選択した場合

| ##売上詳細機能設定 - 設定 |         |      |                  |  |  |
|-----------------|---------|------|------------------|--|--|
| 機能設定項           | 目設定 表示順 |      |                  |  |  |
| ■ 機能設定          |         |      |                  |  |  |
| 利用              | 利用する    | 名称変更 | 案件明細 → 売上詳細      |  |  |
| テーマカラー          | 色1(紺) 🔹 |      |                  |  |  |
| 設定者             | 田中一郎    | 設定日  | 2016/05/05 11:58 |  |  |

#### 下記のように変わります。

## ここが変わりました。

| ■ 份Ecrea      |            |              | ■顧客・                                   | 検索     |         | B. C | 0 00    | 8 田中  | 郎  | ?  | ∽□グアウト       |
|---------------|------------|--------------|----------------------------------------|--------|---------|------|---------|-------|----|----|--------------|
| 合本一ム          | ●案件 目案件    | =リント 三売」     | 上詳細 田見込管                               | 理表     |         |      |         |       |    |    |              |
| 00            | 三売上詳細 - 一覧 |              |                                        |        |         |      |         |       |    | +  | 新規良検索        |
| 顧客情報          | 🗟 条件 🔯 🗙 🖇 | 条件クリア        |                                        |        |         |      |         |       |    |    |              |
| ,<br>▲三顧客社員情報 | 売上詳細名      |              |                                        |        |         |      |         | OR    | ۳  |    |              |
|               | 売上予定日      | ● YYYY/MM/DD | ************************************** | 00 🛗 6 | [未指定]   | *~   | [未指定] 🔻 | ◎[未設定 | E] |    |              |
| ТоDo          | 案件-案件名     |              |                                        | OR •   | 案件-顧客   |      |         |       |    |    | i.           |
| ■ 活動情報        | 案件-案件ランク   | 《選択          |                                        |        |         |      |         |       |    |    |              |
| 目報一覧          | 案件-自社担当者   | ③ 👗 聶 🛛      | ● 自社担当者(サン                             | ブ)を含む  |         |      |         |       |    |    |              |
| ,<br>  カレンダー  | 目一覧 🔯      |              |                                        |        |         |      |         |       |    | 0件 | ・<br>L CSV入力 |
|               | 案件:        | 名雇           | 寶客                                     | 案件ランク  | 売上詳細    | 名    | 売上予定    | 日 受注分 | 金額 |    | ÷            |
| ● 案件情報 >      |            |              | )                                      | 検索を実行し | ,てください, |      |         |       |    |    | *            |

#### 11.案件明細機能設定一項目設定

ここでは、案件明細の『項目の名称変更』や『利用する/しない』などの設定をする事が出来ます。

1.左側のメニュー[システム管理]から、[案件設定]⇒[案件明細機能設定]の順にクリックします。

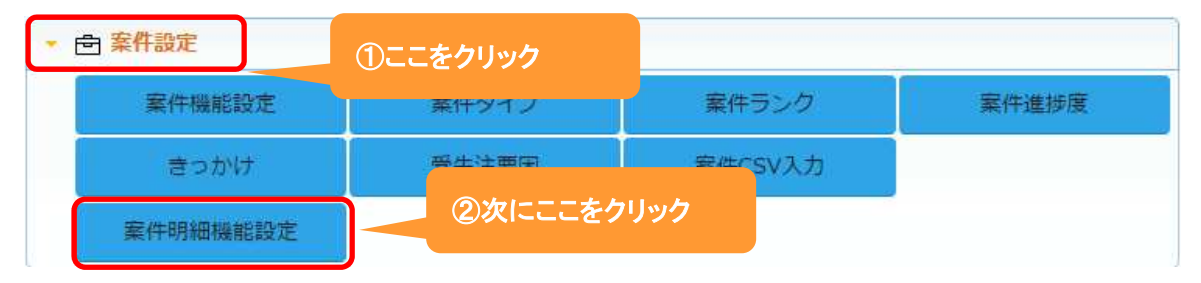

#### 2. 項目設定 タブをクリックすると、現在の案件明細の項目が表示されます。

編集 をクリックします。

| ##案件明細機能設定 | E-詳細    |              |    |    | 门編  | 無 ⊗ | 戻る |
|------------|---------|--------------|----|----|-----|-----|----|
| 機能設定 項目設   | 定表示順    |              |    |    |     |     |    |
| ▮ 項目設定     |         |              |    |    |     |     |    |
| 項目名        | 項目名(変更) | 属性           | 単位 | 有効 | 非表示 | 必須  | *  |
| 案件明細名      |         |              |    | 0  |     |     | *  |
| 案件明細コード    |         | チェックパターン:コード |    | 0  |     |     |    |
| 案件明細ランク    |         |              |    | 0  |     |     |    |
| 受注予定日      |         |              |    | 0  |     |     |    |
| 売上予定日      |         |              |    | 0  |     |     |    |
| 単価         |         |              | 円  | 0  |     |     |    |
| 数量         |         |              | 個  | 0  |     |     |    |
| 受注金額       |         | 桁区切り         | 円  | 0  |     |     |    |
| 仕入金額       |         | 桁区切り         | 円  | 0  |     |     |    |
| 粗利金額       |         | 桁区切り         | 円  | 0  |     |     |    |
| 売上期間       |         |              | ケ月 | 0  |     |     |    |
| 担当部署       |         |              |    | 0  |     |     |    |
| 自社担当者      |         |              |    | 0  |     |     |    |
| 備考         |         |              |    | 0  |     |     |    |

| <b>訓</b> 案件明細機能設 | 定 - 設定   |                                                                                                    |                | 0                 | )設定 (      | >キャンセル |
|------------------|----------|----------------------------------------------------------------------------------------------------|----------------|-------------------|------------|--------|
| 機能設定項目           | 設定表示順    |                                                                                                    |                |                   |            |        |
| ₩ 項目設定           |          |                                                                                                    |                |                   |            |        |
| 項目名              | 項目名(変更)  | 属性                                                                                                    | 単位             | 有効                | 非表示        | 必須     |
| 案件明細名            |          | チェック/<br>(選択) 単位を入力                                                                                                 |                |                   |            | P      |
| 案件明細コード          | 新しい名称を入力 | チェックパターン:<br>□-ド ▼                                                                                                  |                |                   |            |        |
| 案件明細ランク          |          | 刃期値: (選択)▼                                                                                                    |                |                   |            |        |
| 受注予定日            |          | □年月形式                                                                                                    |                |                   |            | 6      |
| 売上予定日            |          |                                                                                                    |                |                   |            |        |
| 単価               |          | 項目を                                                                                                    | z              |                   |            | 0      |
| 数量               |          | 利用しない:チェックを外                                                                                                    | ~る<br>す        |                   |            | 0      |
| 受注金額             |          | <ul> <li>・(選択) ▼     <li>(選択) ▼     <li>自動計算</li> <li>計算式: 項目を</li> <li>設定例</li> <li>必須についていた。</li> </li></li></ul> | <b>ド</b> る:チェッ | <u>ታ</u><br>ምርጉ አ | 13         |        |
| 仕入金額             |          | <ul> <li>● 桁区切り チェック</li> <li>(選択) ▼</li> <li>● 自動計算</li> <li>計算式:</li> <li>設定例</li> </ul>                          | ない:チェ          | ックを外              | . <b>न</b> |        |
| 粗利金額             |          | <ul> <li>● 桁区切り チェックパターン:</li> <li>(選択)▼</li> <li>● 自動計算</li> <li>計算式:</li> <li>設定例</li> </ul>                      | Ħ              | ۲                 | N          |        |
| 売上期間             |          | ●桁区切り チェックパターン:<br>(選択) ▼                                                                                           | ヶ月             |                   | 43         | 0      |
| 担当部署             |          | 初期値:□自部署を設定                                                                                                    |                |                   |            | 0      |
| 自社担当者            |          | <br>初期値:□□自分を設定                                                                                                    |                |                   |            |        |
| 備考               |          | <br>チェックパターン:                                                                                                    |                |                   |            | -      |

():轄扣)

3.項目名を変更や単位の設定、また項目の有効や必須などの設定をする事が出来ます。

4.それぞれ設定後、設定をクリックします。

.

#### 12.案件明細機能設定-表示順

ここでは、案件明細の項目の『表示順』を変更する事が出来ます。

3.左側のメニュー[システム管理]から、[案件設定]⇒[案件明細機能設定]の順にクリックします。

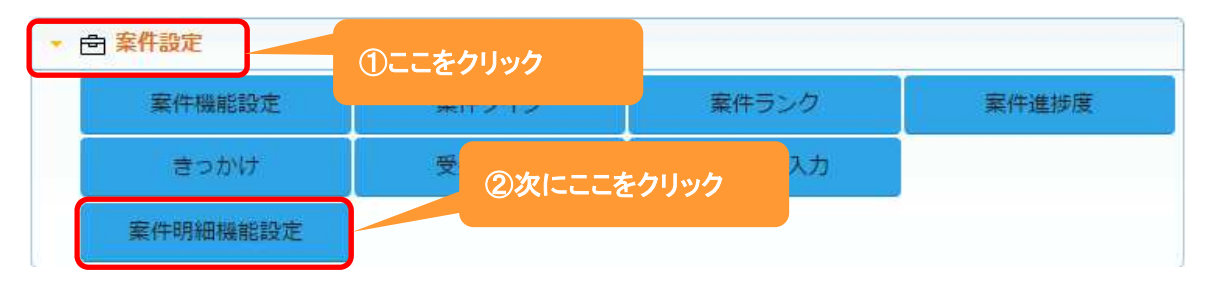

#### 4. 表示順 タブをクリックすると、現在の項目の表示順が表示されます。

編集をクリックします。

| ■ 案件明細機能設定 - 詳細 |           |
|-----------------|-----------|
| 機能設定項目設定表示順     |           |
| ■ 表示順設定 2       |           |
| 案件明細名    小      | 受注予定日 小   |
| 売上予定日 小         | 受注金額 小    |
| 住入金額 小          | 相利金額 小    |
| 備考              | 大<br>大    |
| 案件明細コード 小       | 案件明細ランク 小 |
| 単価小             | 数量 小      |
| 売上期間 小          | 担当部署 小    |
| 自社担当者 小         |           |

## 3.移動したい項目をクリックしたまま、移動したい場所までドラッグ&ドロップします。

各項目の右側にある[小/大]で項目枠の大きさを選択することが出来ます。

| <b>諜</b> 案件明細機能設定 - 設定 | ● 設定 ◎ キャンセル |
|------------------------|--------------|
| 機能設定項目設定表示順            |              |
| ■ 表示順設定                | ×表示順クリア      |
| 案件明細名 小 🔻              | 受注予定日 小 🔻    |
| 売上予定日 小 🔻              | 受注金額         |
| 住入金額 小 🔹               | 相利金額         |
| 案件明細コード                | ]            |
| 備考                     |              |
| 案件のコーンシーク              | 1/ × m       |
| 数量                     | 売上期間 小 🔻     |
| 担当部署 小 🔻               | 自社担当者 小 🔻    |

4.項目の表示順変更後、設定をクリックします。

#### ◆ポイント

・表示順変更は、案件明細機能設定-項目設定の終了後に行ってください。